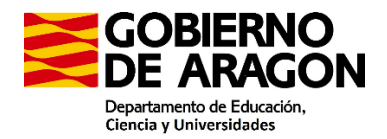

# **INSTRUCCIONES COBRO SUPLENTES TRIBUNALES 2024**

- El día de la constitución del Tribunal los suplentes que finalmente no formen parte del Tribunal y hayan tenido que desplazarse para su constitución (tanto a Zaragoza, a Huesca como Teruel), les paga su servicio provincial.

#### - Pago de dietas el día de constitución de los Tribunales:

Lugar de constitución del Tribunal: Zaragoza, Huesca o Teruel:

- $\circ$  Si su residencia es Zaragoza, Huesca o Teruel no se le paga
- Si para ir al lugar de constitución del Tribunal:
  - no ha tenido que ir al centro se paga desde su lugar de residencia.
    - Si ha tenido que ir al centro, desde el centro, excepto si para ir a la reunión tienen que pasar por su lugar de residencia (SE INDEMNIZA EL GASTO ADICIONAL RESPECTO A UN DÍA LECTIVO).

Para proceder a su cobro deben rellenar un impreso de Orden de comisión de servicios en la Aplicación informática a través del PADDOC.

Entrar en PADDOC con el DNI y su contraseña

1. Ir a "Itinerancias y compensaciones"

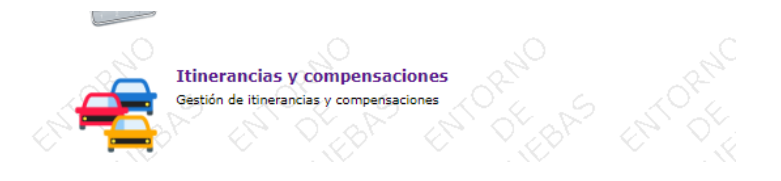

2. Pinchar en "Datos personales para itinerancias y comisiones" y revisar los datos

## **ITINERANCIAS Y COMPENSACIONES**

Aplicación de gestión de itinerancias y comisiones

#### Menús

#### Datos personales para itinerancias y comisiones

Gestión de datos personales para itinerancias y comisiones.

#### Estadillo de itinerancias

Validación del estadillo de itinerancias.

#### Solicitudes de comisiones

Gestión de solicitudes de comisiones.

#### Dudas e incidencias

Gestión de dudas e incidencias.

#### Listado de aplicaciones

Volver al listado de aplicaciones.

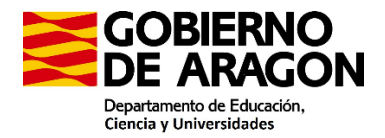

Es importante tener incluido el IBAN de su cuenta corriente y el porcentaje de IRPF de su última nómina porque sino la aplicación no le va a dejar continuar.

| stión de dat                               | tos personales                               |                                                                 |                                                      |         |                               |                   |               |
|--------------------------------------------|----------------------------------------------|-----------------------------------------------------------------|------------------------------------------------------|---------|-------------------------------|-------------------|---------------|
| atos porsona                               | lor                                          |                                                                 |                                                      |         |                               |                   |               |
| f<br>ovincia de resid<br>atricula del vehi | sencia<br>iculo                              | Apellido 1<br>Localidad de residencia<br>Modelo del vehículo    | Apellido 2                                           |         |                               |                   |               |
| itos IRPF (so<br>roentaje IRPF             | olamente es necesario para personas qu       | e formen parte de un tribunal<br>Fecha de la nómina en que se d | i de oposiciones)<br>Iescontó el porcentaje indicado |         |                               |                   |               |
| Si no aparece                              | de alta el organismo/centro al que pertenece | , debe ponerse en contacto con                                  | el propio organismo/centro para que sea autorizado.  |         |                               |                   |               |
| . organismo                                | Organismo                                    |                                                                 | Departamento                                         | Grupo   | Especialidad                  | Relación jurídica | Tipo personal |
|                                            |                                              |                                                                 | DEPARTAMENTO DE EDUCACIÓN, CIENCIA Y UNIVERSIDADES   | Grupo 1 | 0590 - 017 - EDUCACION FISICA | Funcionario       | Docente       |
|                                            |                                              |                                                                 | DEPARTAMENTO DE EDUCACIÓN, CIENCIA Y UNIVERSIDADES   | Crupo 1 | 0590 - 017 - EDUCACION FISICA | Funcionario       | Docente       |
|                                            |                                              |                                                                 |                                                      |         |                               |                   |               |

Para modificar los datos personales hay que pinchar en "modificar datos personales".

Una vez modificados pinchar en volver.

| ITINERANCIAS Y COM           |                               | 17744388A - VERGARA CARDONA, ALMUDENA [-→       |  |
|------------------------------|-------------------------------|-------------------------------------------------|--|
| Home / Datos personales / Ge | estión de datos personales    |                                                 |  |
| Gestión de datos perso       | nales                         |                                                 |  |
| Datos personales             |                               |                                                 |  |
| Nif                          |                               |                                                 |  |
| Nombre                       | Apellido 1                    | Apellido 2                                      |  |
| Provincia de residencia      | Localidad de residencia       |                                                 |  |
| Matrícula del vehículo       | Modelo del vehículo           |                                                 |  |
| IBAN                         |                               |                                                 |  |
| Datos IRPF (solamente e      | es necesario para personas    | que formen parte de un tribunal de oposiciones) |  |
| Porcentaje IRPF              | Fecha de la nómina en que se  | descontó el porcentaje indicado                 |  |
|                              |                               |                                                 |  |
| Si no aparece de alta el o   | rganismo/centro al que perten | ece, debe ponerse en contacto con el propio     |  |
| organismo/centro para qu     | ue sea autorizado.            |                                                 |  |

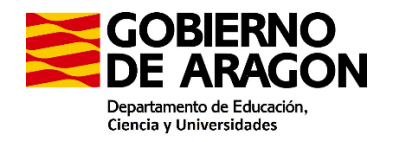

| En caso de modificar el IBAN, deberá presentar la ficha de terceros de forma telemática siguiendo las<br>intrucciones que se indican en el siguiente enlace: |  |
|----------------------------------------------------------------------------------------------------|--|
| Ficha de terceros                                                                                                    |  |
| Modificar datos personales Volver                                                                                                    |  |

3. Pinchar en solicitudes de comisiones.

|   | ITINERANCIAS Y COMPENSACIONES                                                                                     |
|---|----------------------------------------------------------------------------------------------------|
| 4 | plicación de gestión de itinerancias y comisiones                                                                 |
|   | Menús                                                                                                    |
|   | Datos personales para itinerancias y comisiones<br>Gestión de datos personales para itinerancias y comisiones.    |
|   | Itinerancias<br>Gestión de itinerancias de docentes.                                                              |
|   | Solicitudes de comisiones<br>Gestión de solicitudes de comisiones (solamente a partir de itinerancias aprobadas). |
|   | Dudas e incidencias<br>Gestión de dudas e incidencias.                                                            |
|   | Listado de aplicaciones<br>Volver al listado de aplicaciones.                                                     |

3.1 Pinchar en Añadir solicitud.

|              | tades / Listado de solicitades de corhisiónes |
|--------------|-----------------------------------------------|
| istado de    | solicitudes de comisiones                     |
| Añadir solid | vitud Volver                                  |
|              |                                               |
| Listado de   | solicitudes presentadas                       |

3.1.1 Pinchar en Tribunal de oposición y aceptar

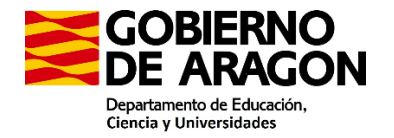

|              | 17744388A - VERGARA CARDONA, ALMUDENA [-                |
|--------------|---------------------------------------------------------|
|              |                                                         |
|              |                                                         |
| que de<br>o. | ba solicitar una comisión, debe ponerse en contacto con |
|              | Mas para el que se selicita la comisión t               |
| ~            | Mayo                                                    |
|              |                                                         |
|              |                                                         |
|              |                                                         |
|              | que de                                                  |

3.1.2 Seleccionar "Presidente suplente de tribunal" o "Vocal suplente de tribunal" según le hayan designado Presidente suplente o Vocal suplente

| ITINERANCIAS Y COMPENSACIONES                                                                                                    |                         | 17744388A - VERGARA CARDONA, ALMUDI                       | ENA <b>[→</b> |
|----------------------------------------------------------------------------------------------------|-------------------------|-----------------------------------------------------------|---------------|
| Home / Solicitudes / Añadir solicitud                                                                                                    |                         |                                                           |               |
| Añadir solicitud                                                                                                    |                         |                                                           |               |
| Si no aparece de alta en un organismo/centro<br>el propio organismo/centro para que sea auto                                                                                                    | en el que de<br>rizado. | ba solicitar una comisión, debe ponerse en conta          | acto con      |
|                                                                                                    |                         |                                                           |               |
| Datos de la solicitud                                                                                                    |                         |                                                           |               |
| Datos de la solicitud<br>Año para el que solicita la comisión *                                                                                                    |                         | Mes para el que se solicita la comisión *                 |               |
| Datos de la solicitud<br>Año para el que solicita la comisión *<br>2024                                                                                                    | ~                       | Mes para el que se solicita la comisión *<br>Mayo         | ~             |
| Datos de la solicitud Año para el que solicita la comisión * 2024 Organismo / Centro                                                                                                    | ~                       | <b>Mes para el que se solicita la comisión *</b><br>Mayo  | ~             |
| Datos de la solicitud<br>Año para el que solicita la comisión *<br>2024<br>Organismo / Centro<br>Tribunal de oposición (Año: 2024. Especialidad: 059                                                                                                    | ✓<br>P7-AL. Tribunal    | Mes para el que se solicita la comisión *<br>Mayo<br>: 1) | ~             |
| Datos de la solicitud  Año para el que solicita la comisión *  2024  Organismo / Centro  Tribunal de oposición (Año: 2024. Especialidad: 059  Tipo de solicitante                                                                                                    | ►<br>17-AL. Tribuna     | Mes para el que se solicita la comisión *<br>Mayo<br>: 1) | ~             |
| Datos de la solicitud<br>Año para el que solicita la comisión *<br>2024<br>Organismo / Centro<br>Tribunal de oposición (Año: 2024. Especialidad: 059<br>Tipo de solicitante                                                                                               | ♥<br>P7-AL. Tribunal    | Mes para el que se solicita la comisión *<br>Mayo<br>: 1) | ×<br>×        |
| Datos de la solicitud<br>Año para el que solicita la comisión *<br>2024<br>Organismo / Centro<br>Tribunal de oposición (Año: 2024. Especialidad: 059<br>Tipo de solicitante                                                                                               | ✔<br>?7-AL. Tribuna     | Mes para el que se solicita la comisión *<br>Mayo<br>: 1) | *<br>*        |
| Datos de la solicitud  Año para el que solicita la comisión *  2024  Organismo / Centro  Tribunal de oposición (Año: 2024. Especialidad: 059  Tipo de solicitante  Presidente titular de tribunal                                                                         | ✓<br>P7-AL. Tribuna     | Mes para el que se solicita la comisión *<br>Mayo<br>: 1) | ~             |
| Datos de la solicitud  Año para el que solicita la comisión *  2024  Organismo / Centro  Tribunal de oposición (Año: 2024. Especialidad: 059  Tipo de solicitante  Presidente titular de tribunal Vocal titular de tribunal Bresidente de tribunal Bresidente de tribunal | ✓<br>I7-AL. Tribuna     | Mes para el que se solicita la comisión *<br>Mayo<br>: 1) | ~             |

## 3.1.3 Seleccionar Tribunales de oposición y aceptar

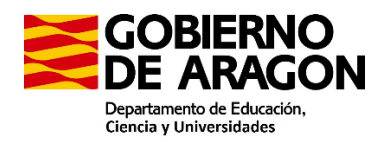

| ITINERANCIAS Y COMPENSACIONES                                                                                 | 17744388A - VERGARA CARDONA, ALMUDENA      [→           |
|----------------------------------------------------------------------------------------------------|---------------------------------------------------------|
| Home / Solicitudes / Añadir solicitud                                                                         |                                                         |
| Añadir solicitud                                                                                              |                                                         |
| Si no aparece de alta en un organismo/centro en el que de el propio organismo/centro para que sea autorizado. | ba solicitar una comisión, debe ponerse en contacto con |
| Datos de la solicitud                                                                                         |                                                         |
| Año para el que solicita la comisión *                                                                        | Mes para el que se solicita la comisión *               |
| 2024 🗸                                                                                                    | Mayo 🗸                                                  |
| Organismo / Centro                                                                                            |                                                         |
| Tribunal de oposición (Año: 2024. Especialidad: 0597-AL. Tribunal                                             | : 1) <b>~</b>                                           |
| Tipo de solicitante                                                                                           |                                                         |
| Presidente de tribunal de oposición de docentes                                                               | ~                                                       |
| Tipo de comisión                                                                                              |                                                         |
|                                                                                                    | ~                                                       |
| Tribunal de oposiciones                                                                                       |                                                         |
| Aceptar Volver                                                                                                |                                                         |
|                                                                                                    |                                                         |

3.2 Seleccionar "Gestionar comisiones extraordinarias"

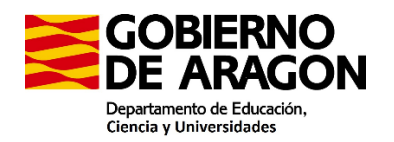

| ITINERAN                                             | ICIAS Y COMPE                                                                                                    | INSACIONES                                                               | 17744388A - VEF         | RGARA C        | ARDONA, ALI          | MUDENA [→                |
|------------------------------------------------------|----------------------------------------------------------------------------------------------------|--------------------------------------------------------------------------|-------------------------|----------------|----------------------|--------------------------|
| Solicitudes /                                        | Listado de solicitudes                                                                                                    | / Datos de la solicitud / Resumen de la                                  | a solicitud             |                |                      |                          |
| ld. solicitud                                        | Estado                                                                                                    | Organismo                                                                | Tipo de comisión        | Mes /<br>Año   | Fecha de<br>creación | Fecha de<br>presentación |
| TRP881527027                                         | Pendiente de grabar y<br>presentar                                                                                                    | Tribunal de oposición (Año: 2024.<br>Especialidad: 0597-AL. Tribunal: 1) | Tribunal de oposiciones | Mayo -<br>2024 | 14/05/2024<br>09:02  |                          |
| Resumen o                                            | Resumen de la solicitud                                                                                                    |                                                                          |                         |                |                      |                          |
| Incidencia                                           | s (Debe solucion                                                                                                    | arlas para poder presentar la so                                         | licitud)                |                |                      |                          |
| Debe indicat<br>indicar el IRI                       | Debe indicar el IRPF de la última nómina para poder tramitar una solicitud de compensaciones de miembro del tribunal. Debe indicar el IRPF en el menú de "Datos Personales". |                                                                          |                         |                |                      |                          |
| No puede pr                                          | No puede presentar la solicitud telemáticamente hasta que no haya introducido los datos de las comisiones                                                                    |                                                                          |                         |                |                      |                          |
| Volver                                               |                                                                                                    |                                                                          |                         |                |                      |                          |
| <b>Volver</b><br>Volver a la gestión de solicitudes. |                                                                                                    |                                                                          |                         |                |                      |                          |
| Gestión de                                           | comisiones                                                                                                    |                                                                          |                         |                |                      |                          |
| Datos gene<br>Consulte los                           | Datos generales de la solicitud<br>Consulte los datos generales de la solicitud.                                                                                             |                                                                          |                         |                |                      |                          |
| Gestionar of Gestione las                            | Gestionar comisiones extraordinarias<br>Gestione las comisiones extraordinarias que desea añadir a su solicitud.                                                             |                                                                          |                         |                |                      |                          |

## 3.2.1. Pinchar en "Añadir comisión"

| ITINERANC          | IAS Y COMPENSACIONES                    |                                              |
|--------------------|-----------------------------------------|----------------------------------------------|
| Solicitudes / List | tado de solicitudes / Datos de la solic | itud / Gestión de comisiones extraordinarias |
| ld. solicitud      | Estado                                  | Organismo                                    |
| CEN685283779       | Pendiente de grabar y presentar         | 50011151 - CRA TRES RIBERAS (MALUE           |
| Gestión de c       | omisiones extraordinarias               |                                              |
| No se han aí       | ňadido comisiones extraordinaria        | is                                           |
| _                  |                                         |                                              |
| Añadir comisi      | ón Volver                               |                                              |

## 3.2.2. Rellenar los datos.

1.- Datos generales:

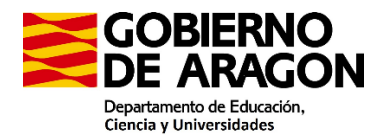

Fecha: como la comisión es en un día solo es necesario introducir la fecha de inicio y las horas de salida y llegada.

Objeto de la comisión: Constitución Tribunal oposiciones 2024

### 2.- Itinerario

Itinerario: Desde donde sale (mirar cuadro arriba) puede ser su domicilio o su centro de trabajo y donde termina la comisión.

## 3.- Gastos incluidos en la comisión:

| 3. Gastos incluidos en la comisión                                                                               |                                           |           |       |
|----------------------------------------------------------------------------------------------------|-------------------------------------------|-----------|-------|
| - Gastos de locomoción -                                                                                         |                                           |           |       |
| Kilometrajo<br>Parking<br>U<br>Bus<br>- Gustos de manutención -                                                  | Peaje<br>-<br>Tren<br>-                   | Taxi<br>U | Metro |
| Manutención reducida                                                                                             | Manutención con ticket                    |           |       |
| Kilometraje                                                                                                    |                                           |           |       |
| Kilómetros (sin decimales)<br>0                                                                                  | Importe kilometraje<br>0                  | 00        |       |
| Matricula del vehiculo 1184 HNP                                                                                  | Modelo del vehículo<br>OPEL ASTRA ECOFLEX |           |       |
| 4. Importes totales                                                                                              |                                           |           |       |
| Importe a abonar al solicitante<br>0.00<br>Importe por adquisición centralizada<br>0.00<br>Importe total<br>0.00 |                                           |           |       |
| Aceptar Volver                                                                                                   |                                           |           |       |

Conforme vas clicando en los gastos van apareciendo abajo para seguir completando el gasto Pinchar en "volver al listado de comisiones"

| GOBIERNO<br>DE ARAGON                                 |
|-------------------------------------------------------|
| Departamento de Educación,<br>Ciencia y Universidades |

| 1. Datos generales                                                                                                    |                                                 |               |                |   |
|----------------------------------------------------------------------------------------------------|-------------------------------------------------|---------------|----------------|---|
| Fecha desde                                                                                                    | Hora desde (HH:MI) *                            |               |                |   |
| 01/05/0004                                                                                                    | 9                                               |               |                |   |
| 01/05/2024                                                                                                    |                                                 |               |                |   |
| recha hasta (DD/MM/YYYY)<br>*                                                                                                    | Hora hasta (HH:MI) *                            |               |                |   |
| 01/05/2024                                                                                                    | 17                                              |               |                |   |
| Objeto de la comisión *                                                                                                    |                                                 |               |                |   |
| Constitución Tribunal Oposi                                                                                                    | ción 2024                                       |               |                |   |
| Observaciones adicionales                                                                                                    |                                                 |               |                |   |
| 2. Itinerario<br>Utiliza un itinerario predefinid                                                                                                    | lo por la Administración                        |               |                | æ |
| 2. Itinerario<br>Utiliza un itinerario predefinid<br>Recorrido                                                                                                    | lo por la Administración                        |               |                | æ |
| 2. Itinerario<br>Utiliza un itinerario predefinid<br>Recorrido<br>Huesca-Zaragoza-Huesca                                                                                  | lo por la Administración                        |               |                | æ |
| 2. Itinerario<br>Utiliza un itinerario predefinid<br>Recorrido<br>Huesca-Zaragoza-Huesca                                                                                  | lo por la Administración                        |               |                | * |
| 2. Itinerario<br>Utiliza un itinerario predefinid<br>Recorrido<br>Huesca-Zaragoza-Huesca<br>3. Gastos incluidos en la                                                     | lo por la Administración<br>a comisión          |               |                | * |
| 2. Itinerario<br>Utiliza un itinerario predefinid<br>Recorrido<br>Huesca-Zaragoza-Huesca<br>3. Gastos incluidos en la<br>Gastos de locomoción -                           | lo por la Administración<br>a comisión          |               |                | * |
| 2. Itinerario<br>Utiliza un itinerario predefinid<br>Recorrido<br>Huesca-Zaragoza-Huesca<br>3. Gastos incluidos en la<br>- Gastos de locomoción -<br>Kilometraje          | lo por la Administración<br>a comisión          |               |                | * |
| 2. Itinerario<br>Utiliza un itinerario predefinid<br>Recorrido<br>Huesca-Zaragoza-Huesca<br>3. Gastos incluidos en la<br>Gastos de locomoción -<br>Kilometraje<br>Parkino | lo por la Administración<br>a comisión          | Tavi          | Metro          | * |
| 2. Itinerario Utiliza un itinerario predefinid Recorrido Huesca-Zaragoza-Huesca 3. Gastos incluidos en la Gastos de locomoción - Kilometraje Parking 2                    | lo por la Administración<br>a comisión<br>Peaje | Taxi          | Metro          | * |
| 2. Itinerario Utiliza un itinerario predefinid Recorrido Huesca-Zaragoza-Huesca 3. Gastos incluidos en la Gastos de locomoción - Kilometraje Parking S Bus                | lo por la Administración<br>a comisión<br>Peaje | Taxi<br>Avión | Metro<br>Ferry | * |

| - Gastos de manutención -  |                        |                      |  |
|----------------------------|------------------------|----------------------|--|
| Manutención reducida       | Manutención con ticket | Manutención completa |  |
|                            |                        |                      |  |
| - Gastos de alojamiento -  |                        |                      |  |
| Alojamiento                |                        |                      |  |
|                            |                        |                      |  |
| Kilometraie                |                        |                      |  |
| Kilómetres (sin desimales) | Importo kilomotrojo    |                      |  |
| Kilometros (sin decimales) | Importe kilometraje    |                      |  |
| 148                        | 38.48                  |                      |  |
| Matricula del veniculo     | Modelo del veniculo    |                      |  |
| DGH9502                    | CORSA                  |                      |  |
| Parking                    |                        |                      |  |
| raiking                    |                        |                      |  |
| Importe (solicitante)      |                        |                      |  |
| 10                         |                        |                      |  |
|                            |                        |                      |  |
| Manutención reducida       |                        |                      |  |
| Número de manutenciones    | Importe manutención    |                      |  |
| reducidas                  | reducida               |                      |  |
| 1                          | 18.70                  |                      |  |

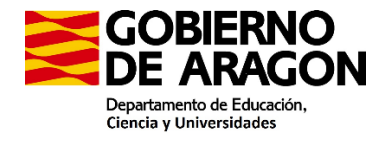

| 4. Importes totales                     |
|-----------------------------------------|
| Importe a abonar al<br>solicitante      |
| 67.18                                   |
| Importe por adquisición<br>centralizada |
| 0.00                                    |
| Importe total                           |
| 67.18                                   |
|                                         |
| Aceptar Volver                          |
|                                         |

La manutención está incluida siempre que la comisión dure más de 5 horas, comience antes de las 14:00 (cuando sale de su domicilio o centro) y termine más tarde de las 16:00. (cuando llega a su centro o domicilio)

3.2.3. En la siguiente pantalla deberá añadir los documentos justificativos de los gastos, en este caso si ha utilizado parking.

Obligatoriamente nombramiento y el certificado de asistencia.

|                         | ICIAS Y COMPE                         | INSACIONES                                                               | 17744388A - VEF            | RGARA (        | CARDONA, AL          | MUDENA [→                |
|-------------------------|---------------------------------------|--------------------------------------------------------------------------|----------------------------|----------------|----------------------|--------------------------|
| Solicitudes / I         | Listado de solicitudes                | / Datos de la solicitud / Gestión de                                     | documentos de la com       | isión          |                      |                          |
| ld. solicitud           | Estado                                | Organismo                                                                | Tipo de comisión           | Mes /<br>Año   | Fecha de<br>creación | Fecha de<br>presentación |
| TRP205080908            | Pendiente de grabar y<br>presentar    | Tribunal de oposición (Año: 2024.<br>Especialidad: 0597-AL. Tribunal: 1) | Tribunal de<br>oposiciones | Mayo -<br>2024 | 14/05/2024<br>09:06  |                          |
| Gestión de              | documentos de                         | e la comisión                                                            |                            |                |                      |                          |
|                         |                                       |                                                                          |                            |                |                      |                          |
| Adjunte lo              | s documentativos j                    | justificativos de la comisión. Pue                                       | ede adjuntar tantos        | docume         | ntos como cr         | rea necesario.           |
| Adjunte lo<br>No se han | s documentativos j<br>añadido documen | justificativos de la comisión. Pue<br>tos a la comisión                  | ede adjuntar tantos        | docume         | ntos como cr         | rea necesario.           |

3.2.4. Pinchar en "volver al listado de comisiones"

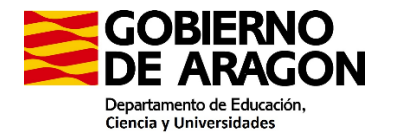

| licitudes / L                                | Listado de solicitudes                                                  | / Datos de la soli                                               | citud / Gestión de                 | documentos de la com       | sión           |                      |                                |
|----------------------------------------------|-------------------------------------------------------------------------|------------------------------------------------------------------|------------------------------------|----------------------------|----------------|----------------------|--------------------------------|
| l. solicitud                                 | Estado                                                                  | Organismo                                                        |                                    | Tipo de comisión           | Mes /<br>Año   | Fecha de<br>creación | Fecha de<br>presentación       |
| RP205080908                                  | Pendiente de grabar y<br>presentar                                      | Tribunal de oposicio<br>Especialidad: 0597-                      | ón (Año: 2024.<br>AL. Tribunal: 1) | Tribunal de<br>oposiciones | Mayo -<br>2024 | 14/05/2024<br>09:06  |                                |
|                                              |                                                                         |                                                                  |                                    |                            |                |                      |                                |
| estión de                                    | documentos d                                                            | e la comisión                                                    |                                    |                            |                |                      |                                |
| estión de<br>Adjunte lo<br><b>Document</b> o | documentos d<br>s documentativos<br>os justificativos                   | e la comisión<br>justificativos de<br><b>de la comisión</b>      | la comisión. Pue                   | de adjuntar tantos         | docume         | ntos como (          | crea necesario.                |
| estión de<br>Adjunte lo<br>Documento         | documentos d<br>s documentativos<br>os justificativos<br>ito Tipo de do | e la comisión<br>justificativos de<br>de la comisión<br>poumento | la comisión. Pue<br>Descripción    | ede adjuntar tantos        | docume         | ntos como (          | crea necesario.<br>Operaciones |

## 3.2.5. Pinchar en "volver"

| . solicitud     | Estado                                 | Orga           | nismo                                                                   | Tipo de comisión | Mes /<br>Año               | Fecha de<br>creación | Fecha de<br>presentación |             |
|-----------------|----------------------------------------|----------------|-------------------------------------------------------------------------|------------------|----------------------------|----------------------|--------------------------|-------------|
| RP20508090      | 908 Pendiente de grabar y<br>presentar |                | ribunal de oposición (Año: 2024.<br>Especialidad: 0597-01, Tribunal: 1) |                  | Tribunal de<br>oposiciones | Mayo -<br>2024       | 14/05/2024<br>09:06      |             |
|                 |                                        |                |                                                                         | Importe          | Importe                    | docu                 | montoe                   |             |
| Id.<br>comisión | Fecha<br>desde                         | Fecha<br>hasta | Objeto                                                                  | solicitante      | centralizada               | apor                 | tados                    | Operaciones |

- 4. Pinchar en descargar borrador de la solicitud para comprobarlo.
- 5. Finalmente "Presentar telemáticamente la solicitud".

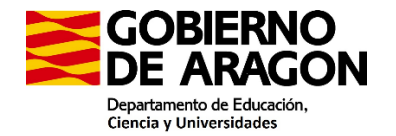

Solicitudes / Listado de solicitudes / Datos de la solicitud / Resumen de la solicitud 
 Id. solicitud
 Estado
 Organismo
 Tipo de comisión
 Mes / Año
 Fecha de creación
 Fecha de presentación

 TRP205080908
 Pendiente de grabar y presentar
 Tribunal de oposición (Año: 2024.
 Tribunal de oposiciones
 Mayo -2024
 14/05/2024
 presentación Resumen de la solicitud Volver Volver Volver a la gestión de solicitudes. Gestión de comisiones Datos generales de la solicitud Consulte los datos generales de la solicitud. Gestionar comisiones extraordinarias Gestione las comisiones extraordinarias que desea añadir a su solicitud. Operaciones Descargar borrador de la solicitud Consulte el borrador de su solicitud antes de ser presentada Presentar telemáticamente la solicitud Una vez introducidos todos los daos debe presentar telemáticamente la solicitud. Recuerde que una vez presentada ya no podrá realizar

### 4.1.1. Pinchar en Aceptar

cambios.

| ITINERAN        | ICIAS Y COMPE                                                                            | INSACIONES                                                               | 17744388A - VERGARA CARDONA, ALMUDENA 〔→ |                |                      |                          |  |  |  |  |  |
|-----------------|------------------------------------------------------------------------------------------|--------------------------------------------------------------------------|------------------------------------------|----------------|----------------------|--------------------------|--|--|--|--|--|
| Solicitudes / I | iolicitudes / Listado de solicitudes / Datos de la solicitud / Presentar telemáticamente |                                                                          |                                          |                |                      |                          |  |  |  |  |  |
| ld. solicitud   | Estado                                                                                   | Organismo                                                                | Tipo de comisión                         | Mes /<br>Año   | Fecha de<br>creación | Fecha de<br>presentación |  |  |  |  |  |
| TRP205080908    | Pendiente de grabar y<br>presentar                                                       | Tribunal de oposición (Año: 2024.<br>Especialidad: 0597-AL. Tribunal: 1) | Tribunal de<br>oposiciones               | Mayo -<br>2024 | 14/05/2024<br>09:06  |                          |  |  |  |  |  |
| Presentar t     | elemáticament                                                                            | e                                                                        |                                          |                |                      |                          |  |  |  |  |  |
| Presente I      | a solicitud telemát                                                                      | icamente.                                                                |                                          |                |                      |                          |  |  |  |  |  |
| Aceptar         | Volver                                                                                   |                                                                          |                                          |                |                      |                          |  |  |  |  |  |

| ITTNERANCIAS V CONF                                                                                                    |                                                  |                       |         |             |               |       |
|----------------------------------------------------------------------------------------------------|--------------------------------------------------|-----------------------|---------|-------------|---------------|-------|
| All the Constant of the                                                                                                    |                                                  |                       |         |             |               |       |
| R. solution . Extents                                                                                                    |                                                  |                       |         |             |               |       |
| and a second second sec |                                                  |                       |         |             |               |       |
| Presentar telemáticamer                                                                                                    |                                                  |                       |         |             |               |       |
| Presente la solicitus televi-                                                                                                    |                                                  |                       |         |             |               |       |
| Augurer Troum                                                                                                    |                                                  |                       |         |             |               |       |
|                                                                                                    | े                                                |                       |         |             |               |       |
| esentando telemáticamente                                                                                                    | la solicitud, no cierre la pantall<br>a 1 minuto | a hasta que ter<br>o. | mine. I | La duración | puede ser sup | erior |
|                                                                                                    |                                                  |                       |         |             |               |       |
|                                                                                                    |                                                  |                       |         |             |               |       |
|                                                                                                    |                                                  |                       |         |             |               |       |
|                                                                                                    |                                                  |                       |         |             |               |       |
|                                                                                                    |                                                  |                       |         |             |               |       |
|                                                                                                    |                                                  |                       |         |             |               |       |

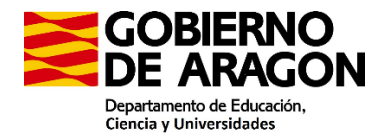

Una vez presentada pueden descargar el resguardo de presentación de la solicitud

Por último, tienen que descargar el informe con el listado de documentación original a presentar en el Servicio Provincial y seguir las instrucciones que pone

| ITINERANCIAS Y COMPENSACIONES 17744388A - VERGARA CARDONA, ALMUDENA [- |                                                                         |                                                                                    |                                                    |                          |                          |                  |  |  |  |  |  |
|------------------------------------------------------------------------|-------------------------------------------------------------------------|------------------------------------------------------------------------------------|----------------------------------------------------|--------------------------|--------------------------|------------------|--|--|--|--|--|
| Solicitudes /                                                          | Listado de solicitudes                                                  | / Datos de la solicitud / Resumen de                                               | la solicitud                                       |                          |                          |                  |  |  |  |  |  |
| ld. solicitud                                                          | . solicitud Estado Organismo Tipo de comisión Año creación presentación |                                                                                    |                                                    |                          |                          |                  |  |  |  |  |  |
| TRP205080908                                                           | Presentada<br>telemáticamente                                           | Tribunal de oposición (Año: 2024.<br>Especialidad: 0597-AL. Tribunal: 1)           | Tribunal de<br>oposiciones                         | Mayo -<br>2024           | 14/05/2024<br>09:06      | 14/05/2024 10:23 |  |  |  |  |  |
| Resumen                                                                | Resumen de la solicitud                                                 |                                                                                    |                                                    |                          |                          |                  |  |  |  |  |  |
| Volver                                                                 |                                                                         |                                                                                    |                                                    |                          |                          |                  |  |  |  |  |  |
| <b>Volver</b><br>Volver a la g                                         | estión de solicitudes.                                                  |                                                                                    |                                                    |                          |                          |                  |  |  |  |  |  |
| Situación d                                                            | e la solicitud                                                          |                                                                                    |                                                    |                          |                          |                  |  |  |  |  |  |
| Consultar                                                              | situación de la solicit                                                 | ud                                                                                 |                                                    |                          |                          |                  |  |  |  |  |  |
| Consulta el                                                            | estado de tramitación d                                                 | e la solicitud.                                                                    |                                                    |                          |                          |                  |  |  |  |  |  |
| Operacione                                                             | 95                                                                      |                                                                                    |                                                    |                          |                          |                  |  |  |  |  |  |
| Descargar                                                              | solicitud                                                               |                                                                                    |                                                    |                          |                          |                  |  |  |  |  |  |
| Descargue l                                                            | a solicitud.                                                            |                                                                                    |                                                    |                          |                          |                  |  |  |  |  |  |
| Descargar                                                              | el resguardo de pres                                                    | entación de la solicitud.                                                          |                                                    |                          |                          |                  |  |  |  |  |  |
| Descargue e                                                            | el resguardo de presenta                                                | ción telemática de la solicitud.                                                   |                                                    |                          |                          |                  |  |  |  |  |  |
| Descargar<br>Debe imprin                                               | el informe con el list<br>nir este informe y remitir                    | ado de documentación original a pres<br>lo junto con los documentos originales jus | sentar en el Servicio<br>stificativos de las comis | Provincia<br>siones al S | al.<br>ervicio Provincia | 1                |  |  |  |  |  |

| ≡ d                                                            | ocumen                                   | tosOri                         | iginal                       | esPres                      | entar (2).pdf                | 1 / 1                                      | - 85%         | +                         | 1 🗄 👌           | >                                     |                    | <u>*</u>                  | <b>ē</b> ∶ |
|----------------------------------------------------------------|------------------------------------------|--------------------------------|------------------------------|-----------------------------|------------------------------|--------------------------------------------|---------------|---------------------------|-----------------|---------------------------------------|--------------------|---------------------------|------------|
| COBIERNO<br>Departameto de Réacadia.<br>Cercia y Universidades |                                          |                                |                              |                             |                              | LISTADO DE DOCUMENTOS ORIGINALES A APORTAR |               |                           |                 |                                       |                    | 17744388A<br>TRP205080908 |            |
| ld. solicitud                                                  | -                                        |                                |                              |                             |                              |                                            |               |                           |                 |                                       |                    |                           |            |
| NIF/NIE                                                        |                                          | nmer Ape                       | hdo                          |                             | Segundo Apelido              | Nombre                                     | Cuerpo        |                           | _               |                                       | Grupo 2            | Funcionario               | * I        |
| Tipo de solicite                                               | rie                                      |                                | Tipo de c                    | amisión                     |                              | ·                                          | 03            |                           | Organismo       |                                       | Grupo 2            | Funcionario               | I          |
| Presidente o<br>oposición d                                    | ie tribunal de<br>e docentes             | le                             | Tribuna                      | il de opor                  | siciones                     |                                            |               |                           | Tribunal de opo | sición (Año: 2024. Especialidad       | i: 0597-AL. Tribun | al: 1)                    | 1          |
|                                                                |                                          |                                |                              |                             |                              |                                            |               |                           |                 |                                       |                    |                           |            |
| Id. comisión                                                   | Fecha desd                               | Fesh                           | hasta                        | IIVUS                       | Obieto                       |                                            | ld. documento | Nomb                      | re documento    | De                                    | scripción document | 10                        |            |
| 1                                                              | 01/05/2024                               | 01/05                          | 5/2024                       | Constitució                 | in Tribunal Oponición 2024   |                                            | 1             | Impresión e<br>completa p | le página<br>df | parking constitución tribunal 15.05.2 | 124                |                           |            |
| - Huesca:<br>- Teruel: C                                       | PI. Cervar<br>2. San Vic:<br>3: Av. de J | ntes, 2,<br>ente Pa<br>luan Pa | 22003<br>ul, 3, 4<br>blo II, | Huesc<br>14002 T<br>20, 500 | a.<br>eruel.<br>09 Zaragoza. |                                            |               |                           |                 |                                       |                    |                           |            |
| 14/05/2024 1                                                   | 0:23:30                                  |                                |                              |                             |                              |                                            |               |                           |                 |                                       |                    | Página                    | 1 de 1     |

Para cualquier duda pueden ponerse en contacto por cualquiera de las siguientes vías:

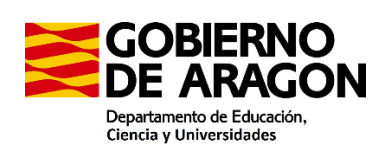

Teléfono: 978641316 y preguntar por María

Correo electrónico: getribunalesteruel@aragon.es